SFIS-72G000-0203 February, 2003

## SIEMENS

# Class 72G Starter Quick Set-up Guide for Hydraulic Elevator Pump Motors

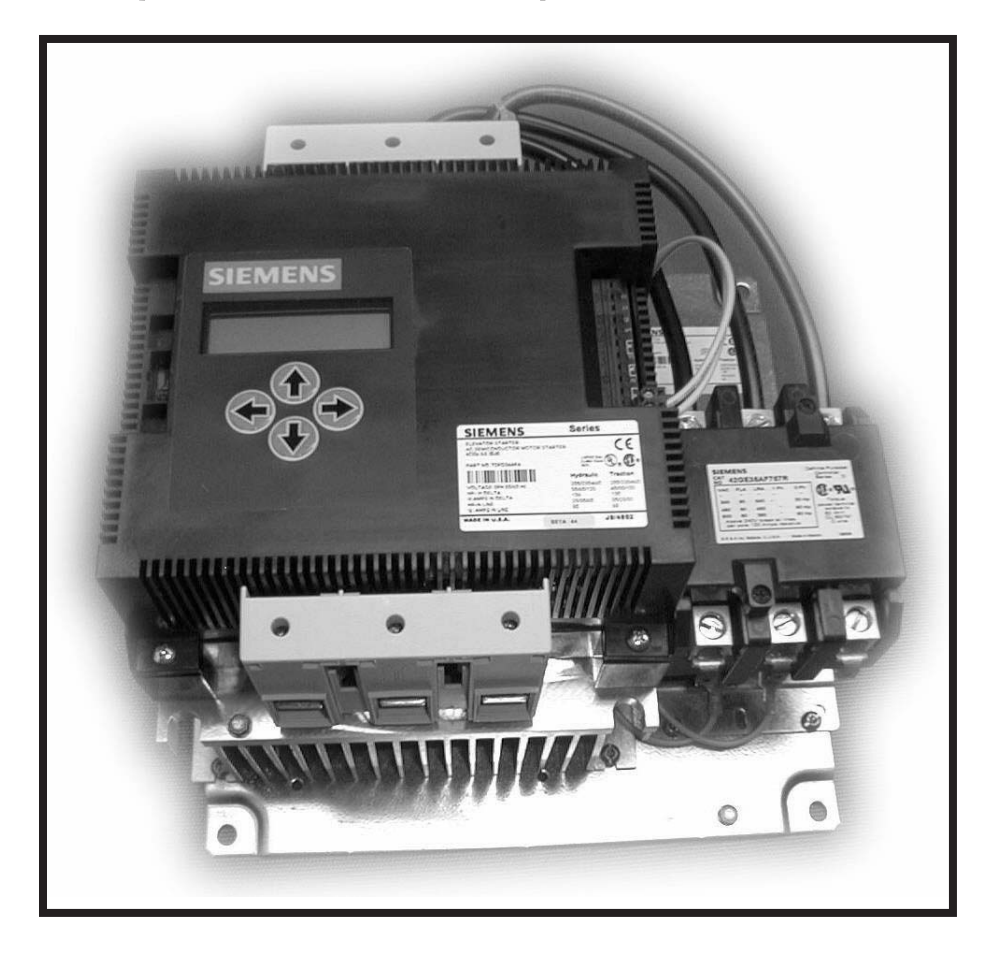

### **A** DANGER

#### Hazardous voltage. Will cause death or serious injury.

Always de-energize and ground the equipment before maintenance. Read and understand this manual before installing, operating or maintaining the equipment. Maintenance should be performed only by qualified personnel. The use of unauthorized parts in the repair of the equipment or tampering by unqualified personnel may result in dangerous conditions which may cause death or serious injury, or equipment or property damage. Follow all safety instructions contained herein.

THIS EQUIPMENT CONTAINS HAZARDOUS VOLTAGES. DEATH, SERIOUS PERSONAL INJURY, OR PROPER-TY DAMAGE CAN RESULT IF SAFETY INSTRUCTIONS ARE NOT FOLLOWED. ONLY QUALIFIED PERSONNEL SHOULD WORK ON OR AROUND THIS EQUIPMENT AFTER BECOMING THOROUGHLY FAMILIAR WITH ALL WARNINGS, SAFETY NOTICES, AND MAINTENANCE PROCEDURES CONTAINED HEREIN.

THE SUCCESSFUL AND SAFE OPERATION OF THIS EQUIPMENT IS DEPENDENT UPON PROPER HANDLING, INSTALLATION, OPERATION AND MAINTENANCE.

#### SIGNAL WORDS

The signal words "**DANGER**," "**WARNING**" and "**CAUTION**" used in this manual indicate the degree of hazard that may be encountered by the user. These words are defined as:

**DANGER** - For the purpose of this manual and product labels, **DANGER** indicates an imminently hazardous situation which, if not avoided will result in death or serious injury.

**WARNING** - For the purpose of this manual and product labels, **WARNING** indicates a potentially hazardous situation which, if not avoided, could result in death or serious injury.

**CAUTION** - For the purpose of this manual and product labels, **CAUTION** indicates a potentially hazardous situation which, if not avoided, may result in minor or moderate injury.

#### QUALIFIED PERSON

For the purposes of this manual and product labels, a qualified person is one who is familiar with the installation, construction, operation or maintenance of the equipment and the hazards involved. In addition this person has the following qualifications:

- (a) is trained and authorized to energize, de-energize, clear, ground and tag circuits and equipment in accordance with established safety practices.
- (b) is trained in the proper care and use of protective equipment such as rubber gloves, hard hat, safety glasses or face shields, flash clothing, etc., in accordance with established safety practices.
- (c) is trained in rendering first aid.

#### Class 72G Starter Quick Set-up Guide

SFIS-72G000-0203

February, 2003

Congratulations, you have just purchased the most advanced, full-featured Elevator Starter available. While this product contains several features to aid in set up, it is important to read and understand this manual before attempting to install. As the set up and wiring of this version is quite different from previous versions of Siemens Elevator Starters, it is equally important to read even if you have a good working knowledge of the 72E version. If questions arise, additional help is available by calling Siemens Technical Support at 800-323-5450. Visit us on the web at <u>www.siemens.com/controlsusa</u>

| Special Features:                                                             | 3    |
|-------------------------------------------------------------------------------|------|
| Overview:                                                                     | 4    |
| Inside Delta Motor Wiring                                                     | 7    |
| Inline Motor Connections                                                      | 9    |
| LCD Menu                                                                      | . 10 |
| Basic Configuration of Your Siemens Elevator Starter using the Parameter Menu | . 12 |
| Resetting and Advanced Setup                                                  | 13   |

### **Special Features:**

16 Character by 2 Line Liquid Crystal Display
-----Displays RMS Currents for motor and line amps
-----Displays RMS Voltages for the incoming line power.
Dynamic Stall Prevention
-----Automatically increases current to motor under stall conditions.
Digital Current Limit
-----Allows precise control and monitoring of currents during starting and run modes.

### **IMPORTANT**

These instructions do not purport to cover all details or variations in equipment, nor to provide for every possible contingency to be met in connection with installation, operation, or maintenance. Should further information be desired or should particular problems arise which are not covered sufficiently for the purchaser's purposes, the matter should be referred to the local Siemens sales office. The contents of this manual shall not become part of or modify any prior or existing agreement, commitment, or relationship. The sales contract contains the entire obligation of Siemens. The warranty contained in the contract between the parties is the sole warranty of Siemens. Any statements contained herein do not create new warranties or modify the existing warranty.

### **Overview:**

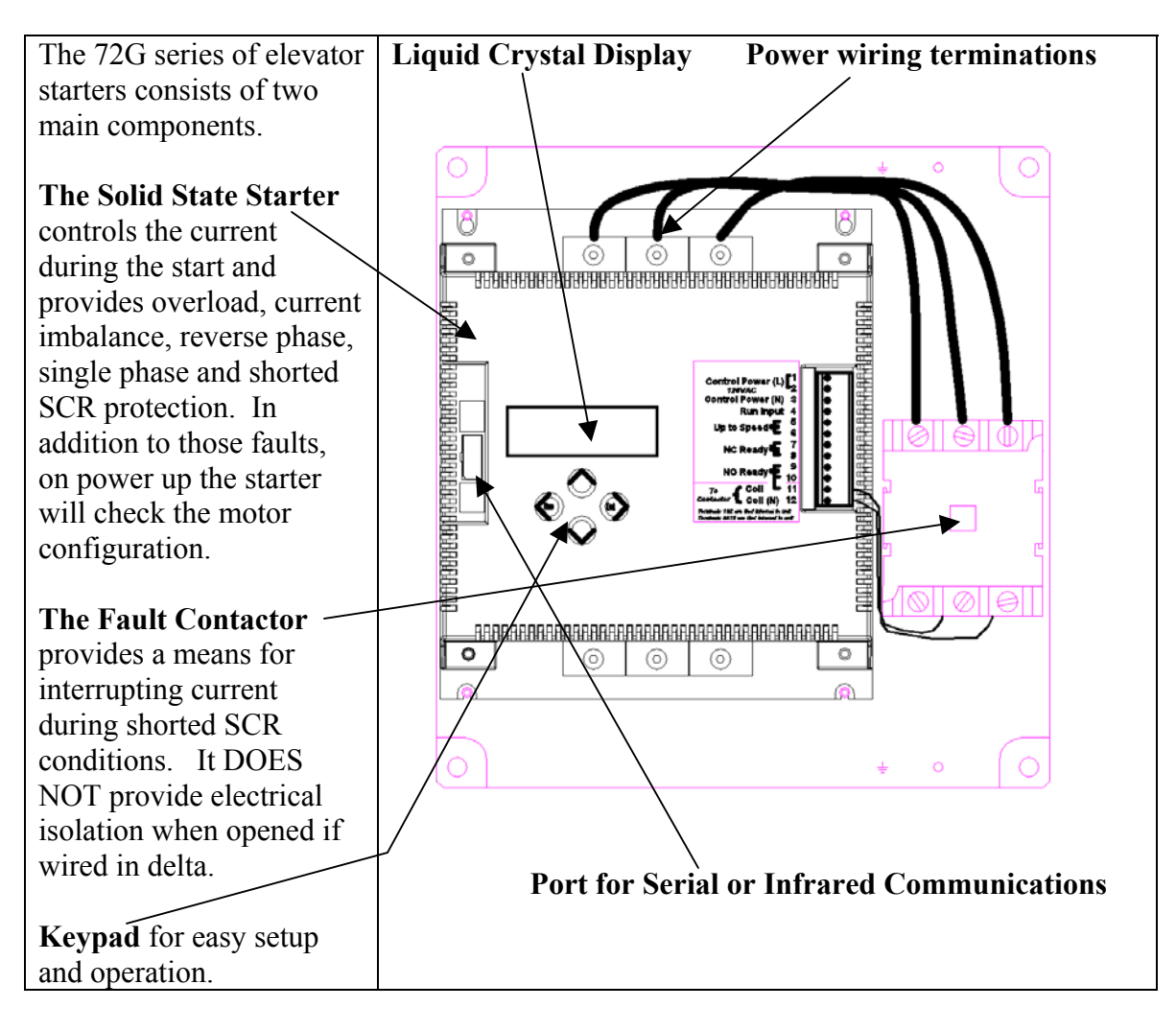

### **Control Power Connections**:

#### CAUTION

Wrong voltage or power rating, may cause property damage.

To avoid possible starter and/or motor damage, be sure the line and control voltage sources are as specified on starter label, and motor rating corresponds to the type of wiring used (Inside Delta or In Line).

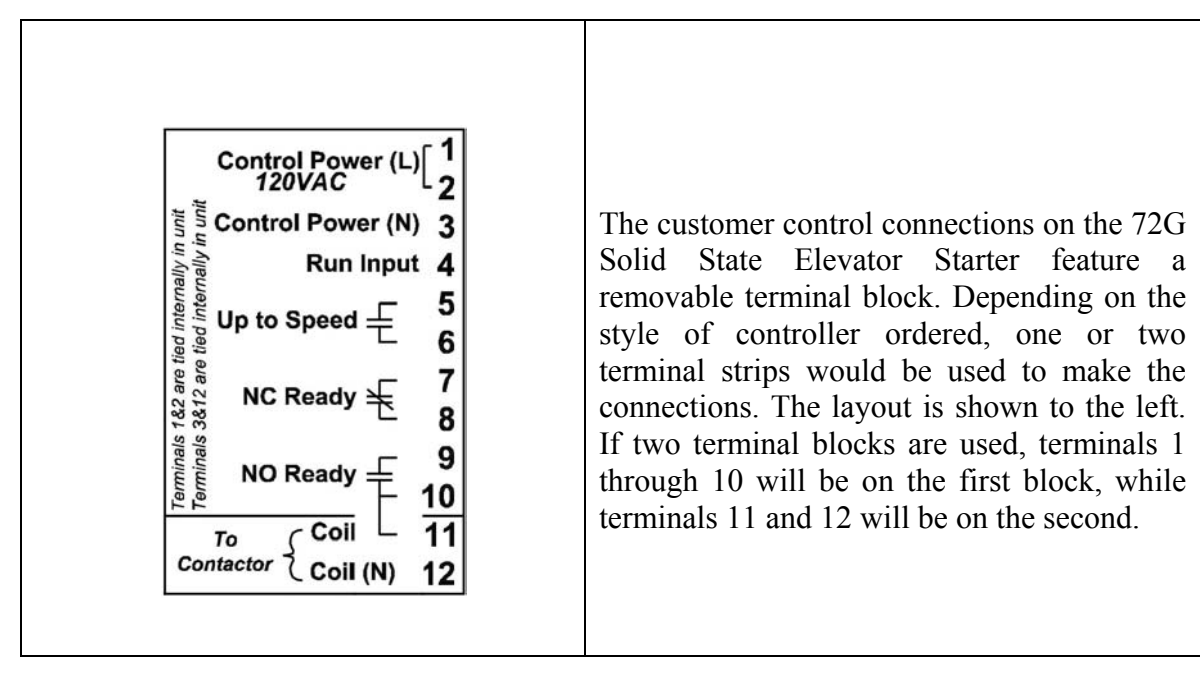

| Terminal                                                               | Connection                                                                                                    |  |
|------------------------------------------------------------------------|----------------------------------------------------------------------------------------------------|--|
| Control Power (L) <sup>1</sup><br><i>120VAC</i><br>Control Power (N) 3 | A constant 120 VAC 500VA supply should<br>be connected between the (L) 1, Line and<br>(N) 3, Neutral terminals. This supply also<br>powers the fault contactor. Terminal 1 and 2<br>are internally connected. An external jumper<br>wire is required to connect terminal 1 to<br>terminal 9. |  |
| Control Power (N) 3<br>Run Input 4                                     | The 120 VAC motor run input is connected<br>to terminal 4. The neutral for the motor run<br>input must be referenced to the neutral of the<br>Control Power input.                                                                                                    |  |

| Up to Speed 두 6                                      | This output is used to either directly supply<br>power to the Up valves or supply a signal to<br>a control board to indicate the motor is up to<br>speed. This output utilizes a triac rated for<br>120 VAC.                                                                                                    |
|------------------------------------------------------|----------------------------------------------------------------------------------------------------|
| NC Ready<br>8                                        | This contact may be used to signal a control board that the unit is in a fault condition.                                                                                                    |
| NO Ready 9<br>To<br>Coil 11<br>Contactor Coil (N) 12 | Terminal 9 should be connected via a jumper<br>wire to either terminal 1 or 2 (L). This<br>provides a hot feed to the fault contactor coil<br>when the <b>NO Ready</b> contact is closed.<br>Terminals 10 and 11 are the switched side of<br>the <b>NO Ready</b> contact. This configuration<br>allows terminal 10 to be used to signal that<br>the starter is ready to run while terminals 11<br>and 12, the neutral for the fault contactor<br>coil, control the fault contactor. |

**Note:** The load on terminals 5 and 6 must not be greater than 1 amp at 120V. The load on terminals 7 - 11 must not be greater than 3 amps at 240V. All terminals are rated for AC voltage only.

### **Inside Delta Motor Wiring**

The motor wiring on the next pages should be connected exactly as shown. If it is not, the starter will detect a motor wiring error. If you have elected to cycle the fault contactor on each start, you must contact technical support for directions on configuring the starter and wiring in a required off delay timer.

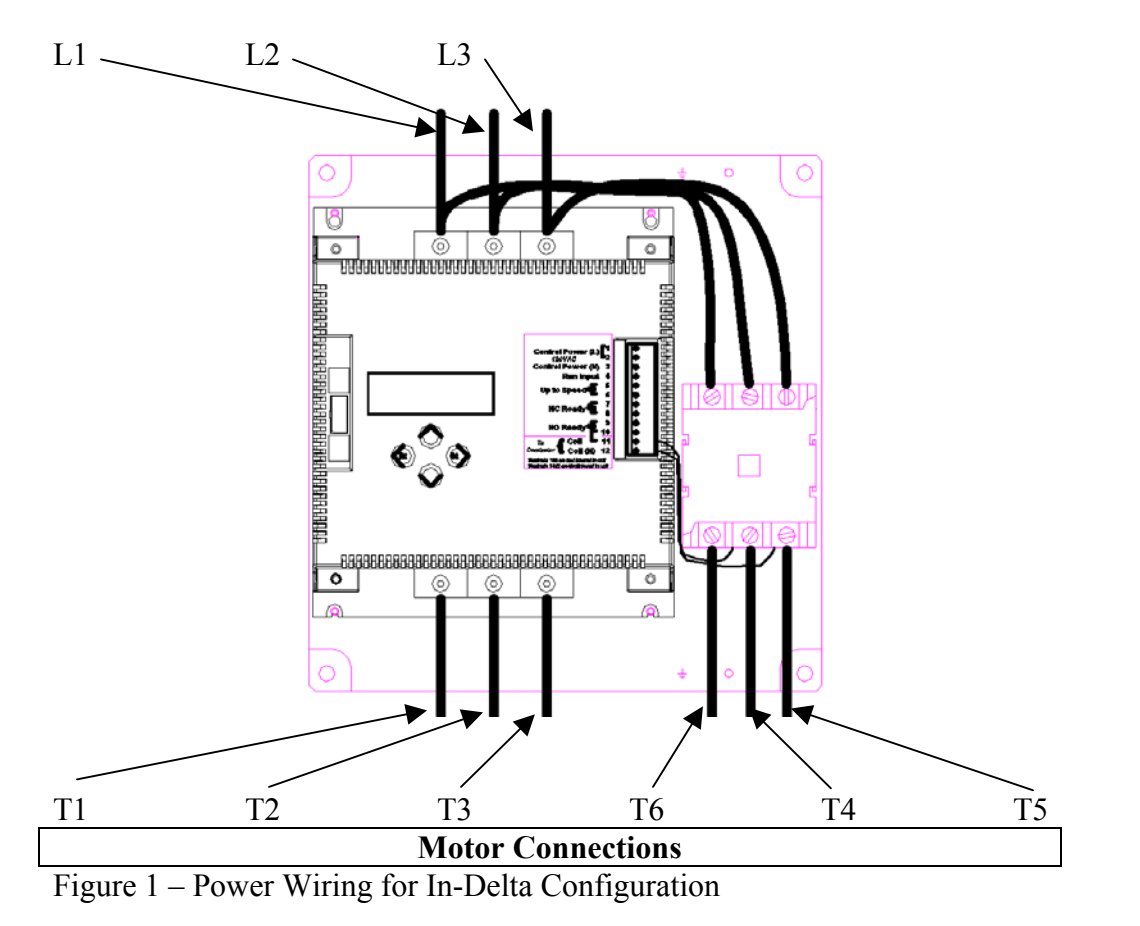

#### Wiring Diagram

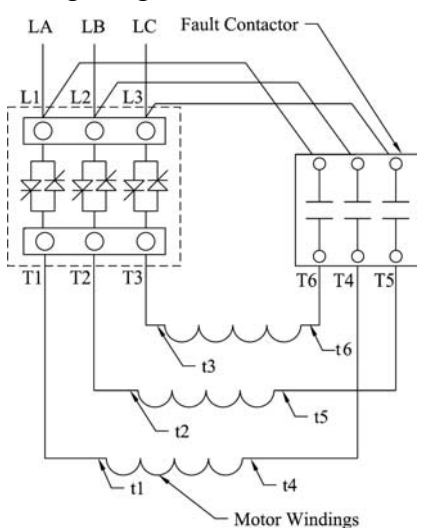

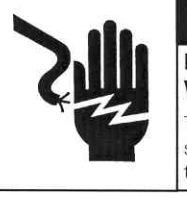

#### A DANGER

#### Hazardous voltage. Will cause death or serious injury.

To avoid electrical shock or burn, do not touch starter output terminals when power is applied to the starter.

#### CAUTION

Hazardous voltage. May cause property damage.

To avoid damaging solid-state power devices, do not connect power-factor-correcting capacitors to the load side of the starter.

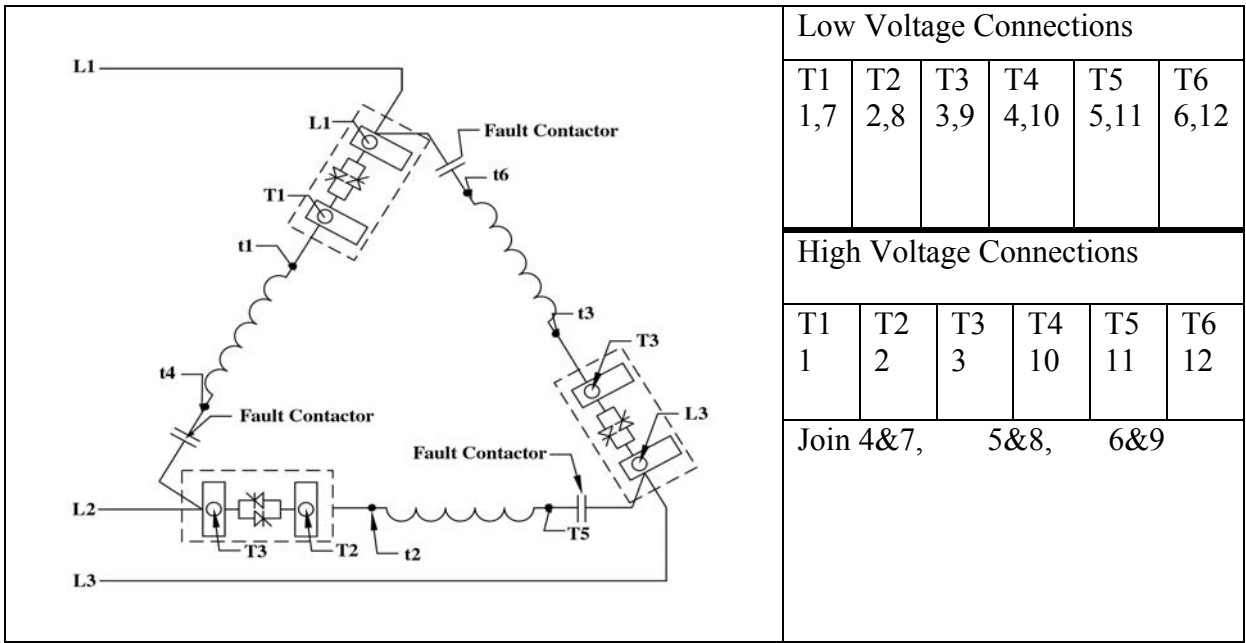

Figure 2 – Motor Wiring for In Delta Applications

| Current ->           | 22    | 42    | 55    | 68    | 80    | 105    | 130    | 156    | 252    |
|----------------------|-------|-------|-------|-------|-------|--------|--------|--------|--------|
| L1, 2,3<br>Terminals | 36-53 | 36-53 | 36-53 | 36-53 | 36-53 | 89-110 | 89-110 | 89-110 | 89-110 |
| T1,2,3<br>Terminals  | 36-53 | 36-53 | 36-53 | 36-53 | 36-53 | 89-110 | 89-110 | 89-110 | 89-110 |

Table 1 - Solid State Starter Torque Requirements in Lb.-In. for Power Connections.

| Contactor Catalog Number | Top Connection | Bottom Connection | Coil Connection |
|--------------------------|----------------|-------------------|-----------------|
| 42EF35AFN (60A)          | 40             | 40                | 9               |
| 42FE35AF757R (75A)       | 50             | 50                | 9               |
| 42GE35AF757R (90A)       | 50             | 50                | 9               |
| 42HF35AAA (120A)         | 120            | 120               | 9               |
| 42IF35AAA (150A)         | 120            | 120               | 9               |

Table 2 - Fault Contactor Torque Requirements in Lb.-In. for Power Connections.

**Note:** The Siemens Solid State starter is intended for in Delta operation on 6 and 12 lead Delta motors only! If you have a 9 lead delta motor, you must run it in the "In Line" application. If you have a submersible application where only 3 motor leads are brought to the starter, you may elect to run the starter "in line" also. When running "in line", the correct size starter must be used. The following pages show how to connect the starter in the "In Line" configuration. If needed, consult Siemens Technical Support at 800-323-5450 for additional information or see website for additional information.

### **Inline Motor Connections**

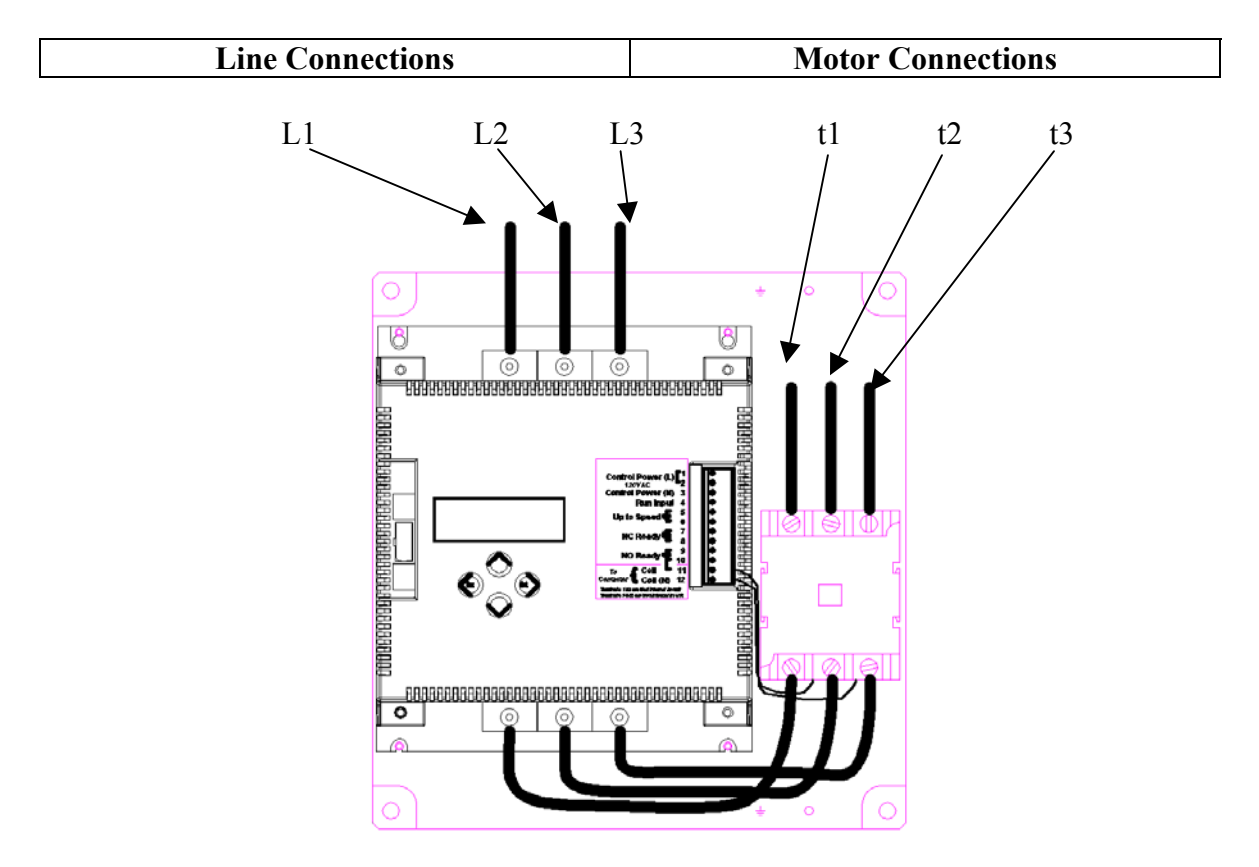

Figure 3 - Conversion for In Line Applications

It is up to the end user to reconfigure the leads from the starter to the fault contactor for In-Line operation

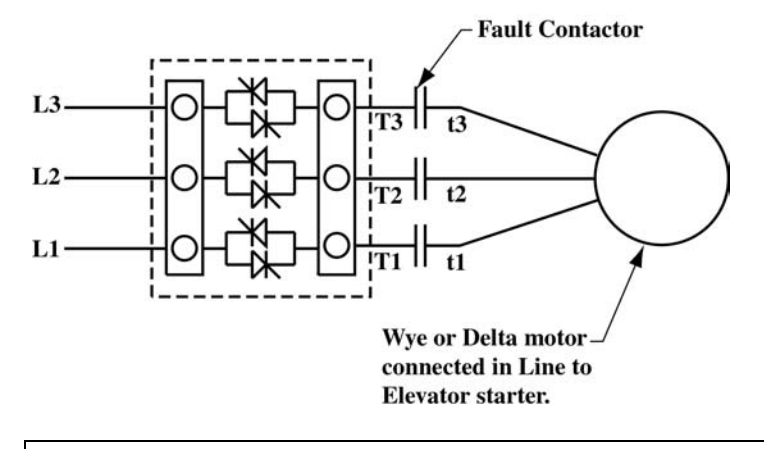

Figure 4 - Motor wiring for in line Applications.

Any motor may be run In Line. When sizing the starter use the In Line rating as opposed to the Inside Delta rating. The conversion is done by removing the wires between the L1, L2, and L3 inputs on the top of the starter and top of the fault contactor from the top of the starter and moving them to the bottom, as shown in the diagram.

### LCD Menu

Upon power up the LCD will display the status of the starter. If a fault is present, it will be displayed.

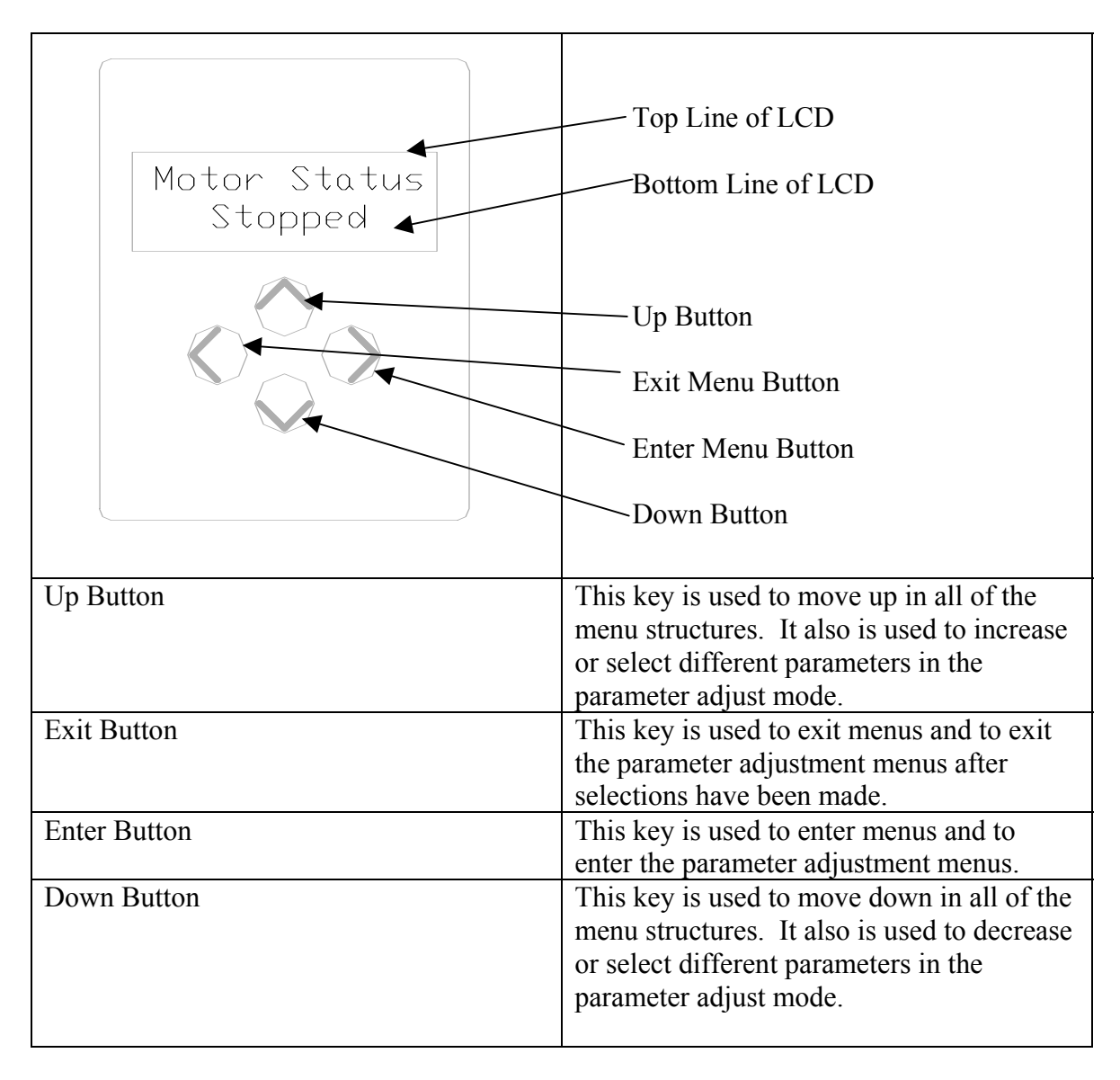

| LCD MCnu      | (Cont.)                                                                            |
|---------------|------------------------------------------------------------------------------------|
| Main Menu →   | Sub Menus                                                                          |
| Status Menu   | The submenus for the Status menu show line voltages, minimum line voltages,        |
|               | actual and peak motor and line currents, control power status, Motor               |
|               | configuration, operating frequency and line rotation.                              |
| Configuration | The sub-menus for the Configuration menu display the unit's catalog number,        |
| Menu          | rated current, rated volts, software revision, serial number, and final test date. |
| Parameter     | The submenus for the Parameter menu control the following adjustments of           |
| Menu          | the elevator starter:                                                              |
|               |                                                                                    |
|               | Starting Current                                                                   |
|               | Overload Current                                                                   |
|               | Line Rotation                                                                      |
|               | Off Delay in milliseconds                                                          |
|               | On Delay in milliseconds                                                           |
|               |                                                                                    |
|               | To edit any of the above parameters, select the parameter and press the right      |
|               | arrow key. If the parameter is a numerical field, the flashing digit is the only   |
|               | digit currently being changed. Use either the Up or Down keys to adjust each       |
|               | digit to the desired setting. Using the right key will move you to the next digit. |
|               | If you are at the last digit, the right key will move you to the first. Once the   |
|               | adjustment is finished, the left arrow key will take you back and display the      |
|               | present setting. If a value outside of the range for a particular unit was         |
|               | entered, either the lowest or highest setting will be displayed.                   |
| Diagnostics   | The submenus for the Diagnostic menu display the following:                        |
| Menu          |                                                                                    |
|               | Power on time                                                                      |
|               | Running time                                                                       |
|               | Starting time                                                                      |
|               | Number of Starts                                                                   |
|               | Power Ups                                                                          |
|               | Total Faults                                                                       |
|               |                                                                                    |
|               | This information cannot be changed.                                                |
| Faults Menu   | The submenus for the Faults Menu show the following information for the last       |
|               | four faults:                                                                       |
|               |                                                                                    |
|               | Type of fault                                                                      |
|               | Run Status when the fault occurred                                                 |
|               | Time that the fault occurred                                                       |
|               | Amount of time in the run that the fault occurred                                  |
|               | The motor currents when the fault occurred                                         |
|               |                                                                                    |
|               | This information cannot be changed.                                                |
| System Menu   | This menu allows users to reset the starter, reset the settings to the default     |
|               | values. A password is required for further setup adjustment.                       |

### LCD Menu (Cont.)

## **Basic Configuration of Your Siemens Elevator Starter using the Parameter Menu.**

Configuring the starter to operate is very simple. Simply enter the desired settings in the Parameter Menu. The factory default settings are shown in the default setting.

| Menu Choice      |                                                                                                    | Default Setting  |
|------------------|----------------------------------------------------------------------------------------------------|------------------|
| Starting Current | This is the level that the elevator starter<br>will hold the current limit to during the<br>start. Keep in mind that while lower<br>settings reduce the inrush currents they                                                                                                    |                  |
|                  | increase the starting time. This setting<br>should not be less than twice the motor's<br>FLA.                                                                                                    |                  |
| Overload Current | This setting should be set at or below the FLA of the hydraulic pump motor.                                                                                                    |                  |
| Line Rotation    | The choices for this are either ABC or<br>CBA. To change the setting from the<br>factory default of ABC rotation, select the<br>right key, which causes the ABC to flash<br>and select the up key. To exit select the<br>left key.                                                                                                    | ABC Rotation     |
| Off Delay        | This is the time the starter continues to<br>run after the run signal has been removed.<br>This value is adjustable from 0 to 1250<br>milliseconds. To change from the factory<br>default of 500 milliseconds, press the right<br>key then select the desired setting the<br>same using the up, down and right keys.<br>Once the desired value is reached, press<br>the left key to exit. | 500 milliseconds |
| On Delay         | This is the time the starter waits before<br>running after receiving a run signal. The<br>factory default is 0 milliseconds. This<br>value is adjustable from 0 to 5000<br>milliseconds. It is adjusted the same way<br>the Off delay is adjusted.                                                                                                    | 0 milliseconds   |

### Resetting

| Menu Choice |                                                                                                    |
|-------------|----------------------------------------------------------------------------------------------------|
| Reset Fault | This is one way to reset the starter after it<br>has tripped on a fault. To reset the starter,<br>press the right key followed by the up key<br>and the left key.<br>The starter may also be reset by pressing<br>both the Up and Down keys at the same<br>time or by cycling the control power. |
| Password    | The menu allows the user to enter a password, which allows advanced setup. Depending on the style ordered the password may or not be available. If you were given a password, enter it here:<br>to ensure it is not lost or forgotten.                                                           |

Siemens Energy & Automation, Inc. 1000 McKee Street Batavia, IL 60510 Tel: 630/879-6000 Tel: 800/323-5450 http://www.siemens.com/controlsusa

© 2001 Siemens Energy & Automation, Inc. Siemens is a registered trademark of Siemens AG.